目次

| =_9 | SketchUp 編=                                                               | -007- |
|-----|---------------------------------------------------------------------------|-------|
| 01  |                                                                           | -000  |
| 01. | イノストール                                                                    | -009- |
| 02. | フィビノス認証 / フィビノス削除 ――――――――――――――――――――――――――――――――――――                    | -012- |
| 03. |                                                                           | -017- |
| 1.  | テノフレートの選択<br>Open CL 認定                                                   | -01/- |
| 2.  |                                                                           | -020- |
| ⊿   | アプリケーション                                                                  | -022- |
|     |                                                                           | -022- |
| 5.  |                                                                           | -024- |
| 7   | ワークスペース                                                                   | -025- |
| 8   | り シバベ バ<br>百換件                                                            | -026- |
| 9   | 空读社<br>全般                                                                 | -027- |
| 10. | 描画                                                                        | -029- |
| 10. | サインインについて                                                                 | -030- |
| 04  | 拡張機能マネージャー                                                                | -033- |
| 05  | モデル情報                                                                     | -036- |
| 1   |                                                                           | -036- |
| 2   | クレジット                                                                     | -037- |
|     |                                                                           | -038- |
| 4.  | ジオロケーション                                                                  | -039- |
| 5.  | テキスト                                                                      | -040- |
| 6.  | ファイル                                                                      | -041- |
| 7.  | レンダリング ―――                                                                | -043- |
| 8.  | 寸法                                                                        | -044- |
| 9.  | 単位                                                                        | -046- |
| 10. | 統計                                                                        | -048- |
| 11. | 分類                                                                        | -049- |
| 06. | ツールアイコン                                                                   | -050- |
| 1.  | 画面解説                                                                      | -050- |
| 2.  | ツールアイコンセットの配置                                                             | -051- |
| 3.  | ツールアイコン                                                                   | -053- |
|     | ①基本ツール/②ラージツールセット/③場所/④アドバンスカメラツール                                        |       |
|     | ⑤カメラツール/⑥ギャラリーツール/⑦サンドボックスツール                                             |       |
|     | ⑧スタイルツール/⑨ソリッドツール/⑩ビューツール/⑪影ツール                                           |       |
|     | ②構築ツール/③主要ツール/⑭測定ツール/⑮断面ツール                                               |       |
|     | 協動的コンボーネントツール/ <sup>①</sup> 描画ツール/ <sup>®</sup> 分類ツール/ <sup>®</sup> 編集ツール |       |
|     | 20 Trimble Connect ツール                                                    |       |
| 07. | 各種ワインドワ                                                                   | -097- |
| 1.  | エンティティ情報                                                                  | -098- |
| 2.  |                                                                           | -099- |
|     | ①既存のマテリアルを使っく②マテリアルの編集                                                    |       |
| -   | ③マテリアルの調整/④イメージをマテリアルとして利用する                                              |       |
| 3.  |                                                                           | -104- |
|     | ① DuildMata を利用する(④コンポーネントを作用する                                           |       |
|     | ③ bullumate で利用 9 る/ ④コンホーイントで作成 9 る<br>©コンポーネント のオロジナルコレクション たたポオス       |       |
|     | シコノハー ホノ トのオリンナルコレクンヨノをTF成 9 る                                            |       |

| 4.  | スタイル                           |       |
|-----|--------------------------------|-------|
| 5.  | アウトライン表示                       | -116- |
| 6.  | シーン                            | -117- |
| 7.  | レイヤ                            | -119- |
| 08. | ファイルのインポート / エクスポート            | -120- |
| 1.  | インポートファイル                      | -120- |
|     | ①インポートオプション/②インポート単位/③2Dグラフィック |       |
|     | データのインポート/④ CAD データのインポート      |       |
| 2.  | エクスポートファイル                     | -124- |
|     | ① 2 D データのエクスポート/②エクスポートオプション  |       |
|     | ③ 3 D データのエクスポート               |       |
| 09. | レポートを生成について                    | -138- |
| 10. | トレイについて                        | -142- |
| 1.  | トレイの追加                         | -142- |
| 2.  | トレイの位置を移動する                    | -143- |
| 3.  | トレイのタブの操作                      | -144- |
| 4.  | トレイの非表示                        | -144- |
| 5.  | トレイを自動的に隠すようにする                | -145- |

## = LavOut 編= -147--149-01. 起動と初期画面 ――― 1. 用紙の選択(テンプレートの使用) ------- -149-2. 環境設定 \_\_\_\_\_ - -151-①アプリケーション/②バックアップ/③フォルダ/④全般 ⑤プレゼンテーション/⑥縮尺/⑦ショートカット/⑧起動 **02. 描画ツール** -154-1. 選択ツール — 3. フリーハンドツール \_\_\_\_\_ - -157-4. 円弧ツール -157-6.3点円弧ツール -- -158-7. 扇形ツール \_\_\_\_\_ - -158--159- 9. 円ツール --159 10. 楕円ツール --159 13. テキストツール \_\_\_\_\_\_ -161-17. 表ツール \_\_\_\_\_ - -164-

-003-

| 03. | ドキュメント設定 ――――――――――――――――           | — -166- |
|-----|-------------------------------------|---------|
|     | ①自動テキスト/②グリッド/③グループ/④用紙/⑤参照/⑥単位     |         |
| 04. | 準備からテンプレート設定まで                      | 169-    |
| 1.  | 準備                                  | — -169- |
|     | ①用紙の設定/②単位の設定                       |         |
|     | ③グリッド表示とスナップの設定/④グリッド間隔の調整          |         |
| 2.  | 画面枠のドローイング                          | 170-    |
|     | ①枠の作成/②テキストの挿入                      |         |
| 3.  | レイヤの設定                              | -171-   |
|     | ①レイヤの表示/②レイヤの追加                     |         |
|     | ③エンティティのレイヤ変更/④レイヤの属性を変更する          |         |
| 4.  | ページの作成                              | — -174- |
|     | ①ページの表示/②ページの追加                     |         |
| 5.  | テンプレートとして保存                         | — -175- |
| 05. | SketchUp モデルの挿入                     | -176-   |
| 1.  | SketchUp モデル                        | 176-    |
|     | ① SketchUp データの挿入/②シーンと標準ビュー        |         |
|     | ③モデルを尺度指定して表示/④マルチビューポート寸法の作成       |         |
|     | ⑤線の尺度                               |         |
| 2.  | 「縮尺図面」ダイアログボックス―――                  | — -178- |
| 06. | 表の挿入                                | -179-   |
| 07. | DWG/DXF ファイルの挿入                     | 181-    |
| 08. | レンダリング設定とモデルの調整                     | 182-    |
| 1.  | レンダリング設定                            |         |
|     | ① SketchUp データの挿入                   | 102     |
| 2.  | 插入した SketchUp モデルの調整                | 184-    |
|     | ①モデルの編集/② SketchUp モデルの線の太さの変更と「分解」 | 101     |
| 09. | プレゼンテーション                           | 186-    |
| 1   |                                     |         |
| ±.  | ①ページの選択/②プレゼンテーションの開始/③アニメーションの再生   | 100-    |
|     |                                     |         |

| = Style Builder 編=               | -189- |
|----------------------------------|-------|
| 01. 起動と初期画面                      | 191-  |
| 1. ユーザーインターフェイス                  | 191-  |
| ①メニュー/②ストロークタブ/③設定タブ/④セットパネル     |       |
| ⑤スタイルプレビュー                       |       |
| 2. オリジナルのスタイルの作成 ―――――――――――     | 192-  |
| ①新規作成/②ストローク                     |       |
| 02. ストロークのロードと作成                 | 193-  |
| 1. ストロークをロード                     | 193-  |
| ① Style ファイルからストロークをロードする        |       |
| ②テンプレート使ってストロークをロードする            |       |
| ③各サイズのストロークデータをフォルダごとロードする       |       |
| 03. ストロークのセットとデータの保存             | 197-  |
| 1. 登録するストロークをセットする               | 197-  |
| ①個別に選択してコピーする場合/②テンプレートごとコピーする場合 |       |
| 2. セットしたストロークの削除                 | 199-  |
| 3. スタイル調整                        | 199-  |
| 4. データの保存                        | -200- |
| 5. SketchUp で .style データをインポートする | -200- |

| = BuildMate 編=                | -201- |
|-------------------------------|-------|
| 01. BuildMateの準備              | -203- |
| 1. インストール                     | -203- |
| ①拡張機能として認識させる/②ライセンス認証        |       |
| 02. BuildMateの活用              | -205- |
| 1. BuildMate を起動する            | -205- |
| 2. BuildMate を使う              | -206- |
| ①コンポーネント(SketchUp モデル)/②マテリアル |       |
| 3. アンインストール                   | -208- |

-005-